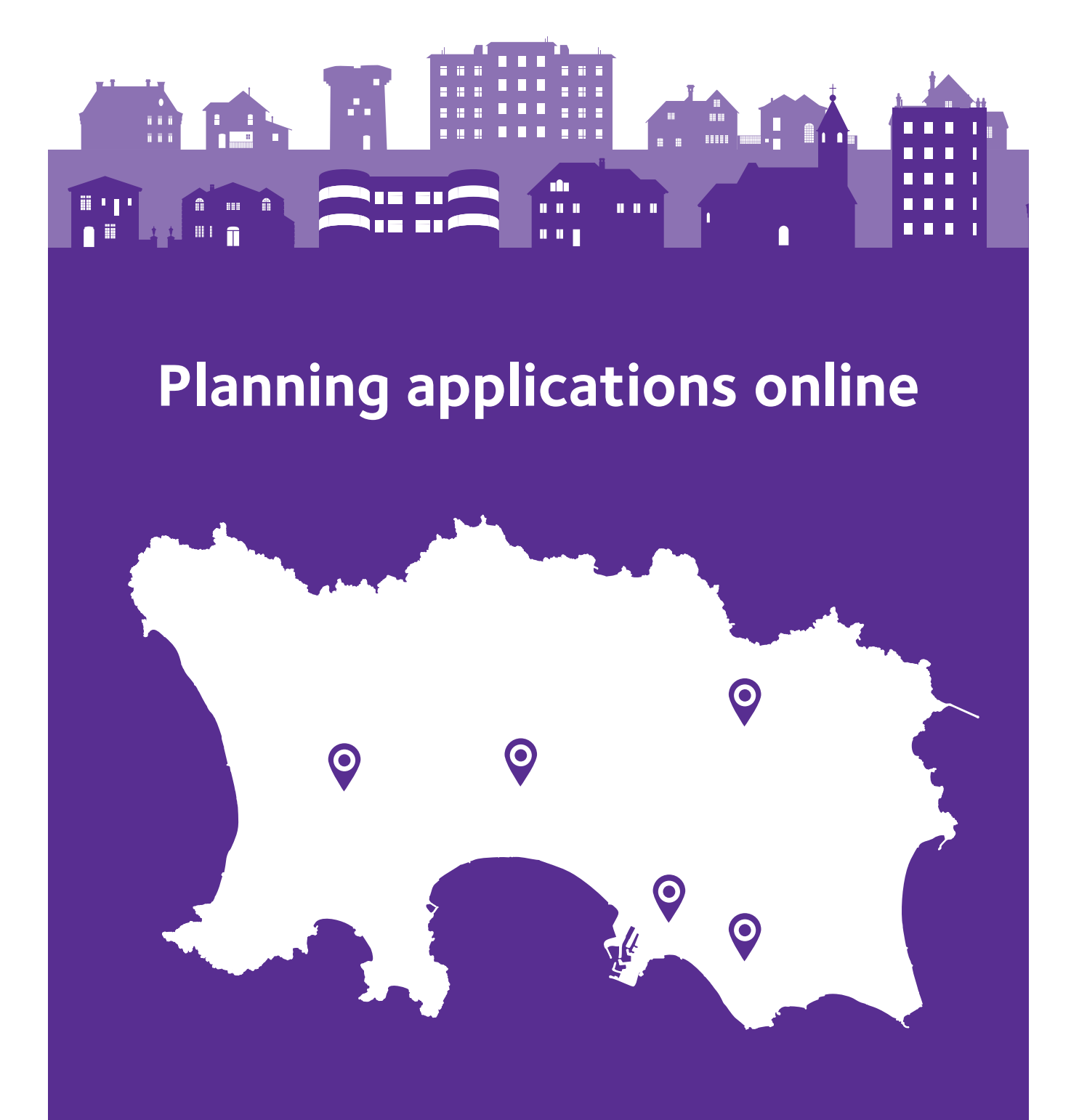

All planning applications are now available online at www.gov.je

Search for planning applications, view or make comments on applications, or sign up to receive regular updates on the progress of an application or applications in your chosen area.

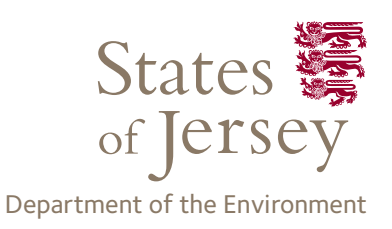

# 1. Find a planning application

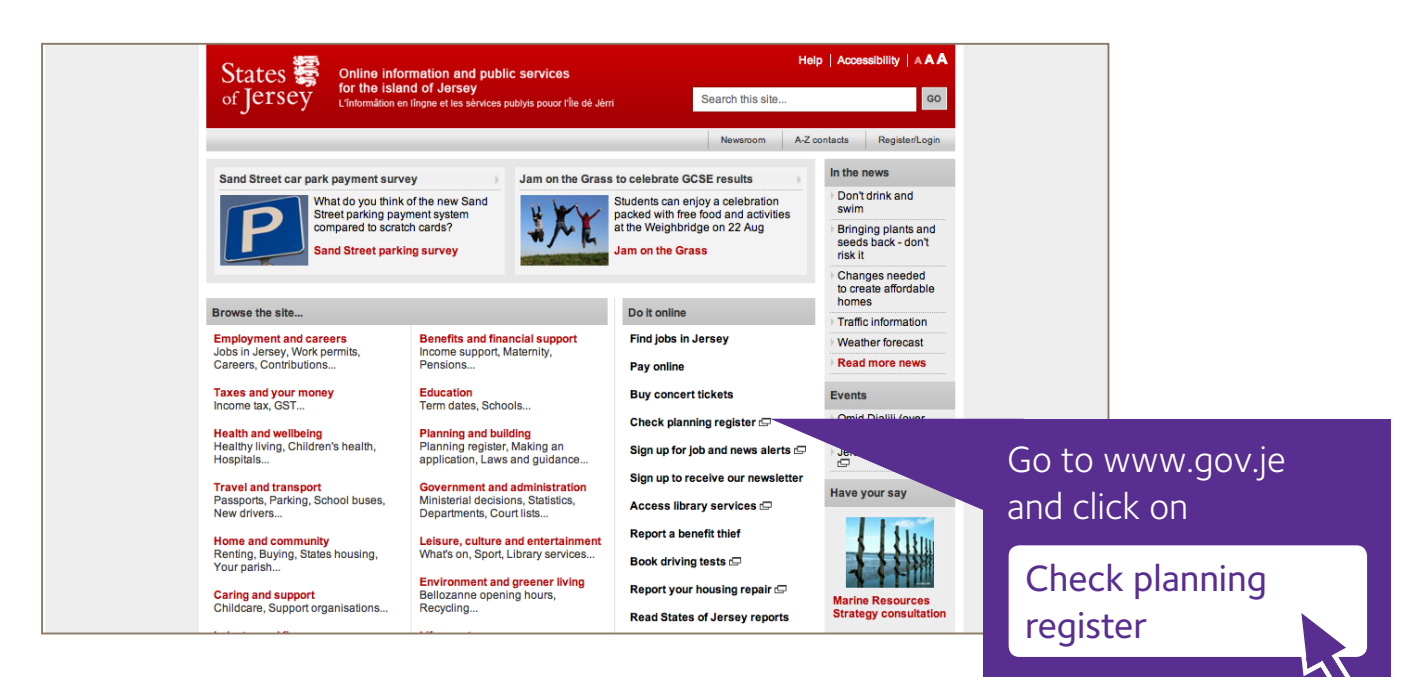

#### **Planning register**

Welcome to the planning application search site. Here you can search for records of planning applications that have been made and submit comments on applications that have not yet been decided.

For applications submitted after 15 May 2012 where the decision has not yet been made you can view full details of the application including plans, photographs, documents, public and statutory comments .

For applications submitted after 15 May 2012 where a decision has already been made you can view the decision notice and related plans only.

You can search the database of advertised planning applications by:

- house, field or object name
- road name application reference
- parish
- planning category application status
- · from and to dates (limited to a 5 year time span per search)

For example, if you searched for parish 'St. Helier' and status 'pending', results would be returned listing all pending applications in St Helier. If you want to search by road name but are unsure of the spelling you are able to enter a partial road name, such as 'Quenne' - pages would be returned listing all applications in the Quennevais area. If you want to search by application reference you can merely enter the last 4 digits of the reference - pages showing all applications that contain these four consecutive digits will be returned. The search is not case sensitive

| Property name or no.   | Road na             | me               | R       | eference  | notifications |
|------------------------|---------------------|------------------|---------|-----------|---------------|
| Parish<br>St. Helier 😫 | Categor<br>All Cate | y type<br>gories | si<br>t | atus      | ¢             |
| From date              | To date             | Aug \$ 201       |         | learch Re | set           |

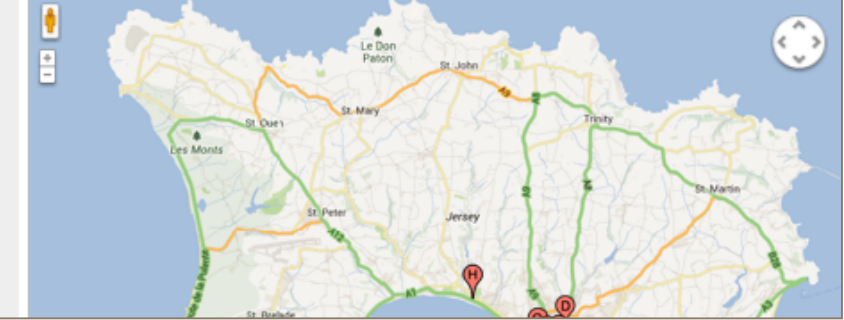

### Click on

### Application search

to find a planning application or to search for applications in a particular area of Jersey.

Enter your search criteria and then click

#### Search

Scroll down below the map to see your search results. Click on

See details and documents

to see the application details.

Alternatively click on a red pin to find out more about that application.

#### Click on

Application documentation

to look at detailed information, comments, consultations and more.

## 2. Commenting on an application

To make a comment on an ongoing application click on

Comment on application

Follow the instructions on screen.

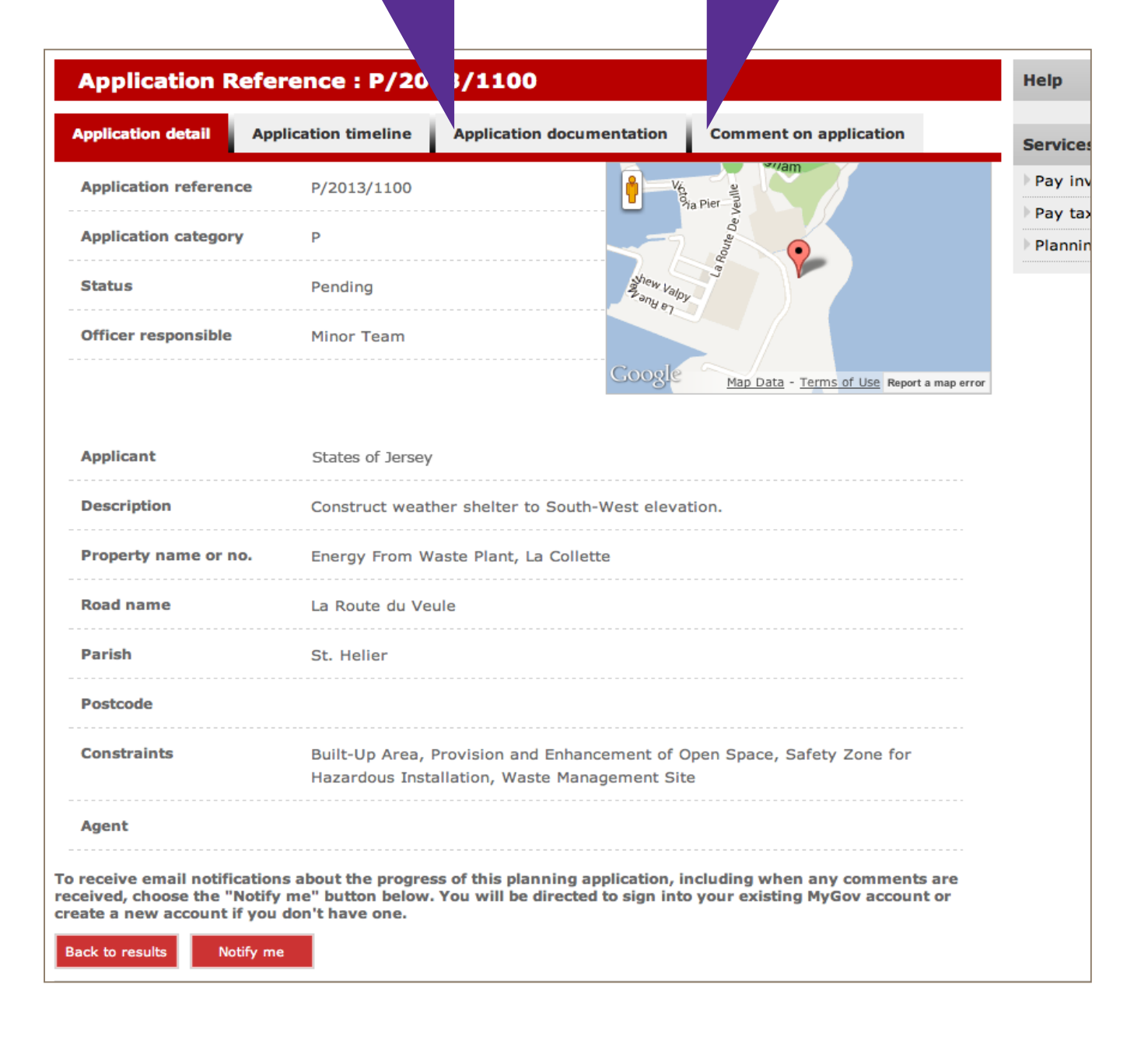

# 3. Getting regular updates on planning applications

You can get email updates on a specific planning application, for example, if new or amended plans are submitted, and the eventual decision.

If this is the first time you have done this you will be asked to register as a MyGov user first.

Open the application page, scroll down and click on

### Notify me

| Application detail    | Application timeline             | Application documentation                                                                                                | Comment on application                     |          |  |
|-----------------------|----------------------------------|----------------------------------------------------------------------------------------------------|--------------------------------------------|----------|--|
|                       |                                  |                                                                                                    |                                            | Service  |  |
| Application reference | P/2013/1100                      | e 🛉 🔤 ve                                                                                                    | a Piet                                     | ▶ Pay in |  |
| Application category  | P                                |                                                                                                    | Per la la la la la la la la la la la la la | ▶ Pay t  |  |
|                       |                                  |                                                                                                    | Inou                                       | Plann    |  |
| Status                | Pending                          | Shew Valos                                                                                                    |                                            |          |  |
| Officer responsible   | Minor Team                       | 100                                                                                                    |                                            |          |  |
|                       |                                  | Caral                                                                                                    |                                            |          |  |
|                       |                                  | Cooste                                                                                                    | Map Data - Terms of Use Report a map e     | rror     |  |
|                       |                                  |                                                                                                    |                                            |          |  |
| Applicant             | States of Jersey                 | /                                                                                                    |                                            |          |  |
| Description           | Construct weat                   | Construct weather shelter to South-West elevation                                                                        |                                            |          |  |
|                       |                                  |                                                                                                    |                                            |          |  |
| Property name or no   | Energy From W                    | Energy From Waste Plant, La Collette                                                                                     |                                            |          |  |
| Road name             | La Route du Ve                   | eule                                                                                                    |                                            |          |  |
| Parish                | St. Helier                       | St. Helier                                                                                                    |                                            |          |  |
| Postcode              |                                  |                                                                                                    |                                            |          |  |
| Constraints           | Built-Up Area,<br>Hazardous Inst | Built-Up Area, Provision and Enhancement of Open Space, Safety Zone for<br>Hazardous Installation, Waste Management Site |                                            |          |  |
| Agent                 |                                  |                                                                                                    |                                            |          |  |

You can also request email updates on applications in up to three different areas of interest to you. Go back to www.gov.je and click on

### Check planning register

| Application search Protected trees Historic environ                                                                                                    | ments Planning                                          | notifications                                                                                                 |  |  |
|----------------------------------------------------------------------------------------------------|---------------------------------------------------------|----------------------------------------------------------------------------------------------------|--|--|
| You can define up to 4 notification areas, either by clicking on a pir<br>selecting a Parish.<br>If you are a registered MyGov user your notification areas are save<br>your areas. | n marker and and then o<br>d and you will receive an    | dicking on the map or by simply<br>n email of any planning changes in                                         |  |  |
| You can zoom to your local area by entering your postcode.                                                                                                    | Add a notification selecting a Parish                   | Add a notification area for a Parish by<br>selecting a Parish from the list below.<br>St. Brelade St. Clement |  |  |
| Add a notification area by clicking on one of the markers.                                                                                                    | □ Grouville<br>□ St. John<br>□ St. Martin<br>☑ St. Ouen | □ St. Helier<br>□ St. Lawrence<br>□ St. Mary<br>□ St. Peter                                                   |  |  |
| Remove a notification area by clicking on one of the markers.                                                                                                    | 🗌 St. Saviour                                           | 🗹 Trinity                                                                                                    |  |  |

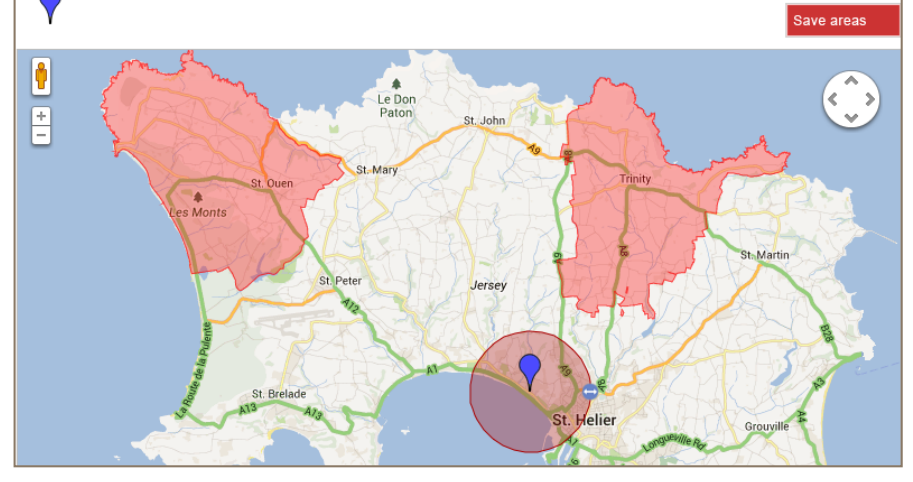

### Click on

Planning notifications

There are several ways you can choose an area to receive notifications about:

- Tick one of the parish boxes
- Enter a postcode and add a 'pin'
- Click and drag a 'pin' across the map to your area of interest

Whichever method you choose, save your changes by clicking on

Save areas

before leaving the page.